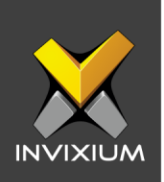

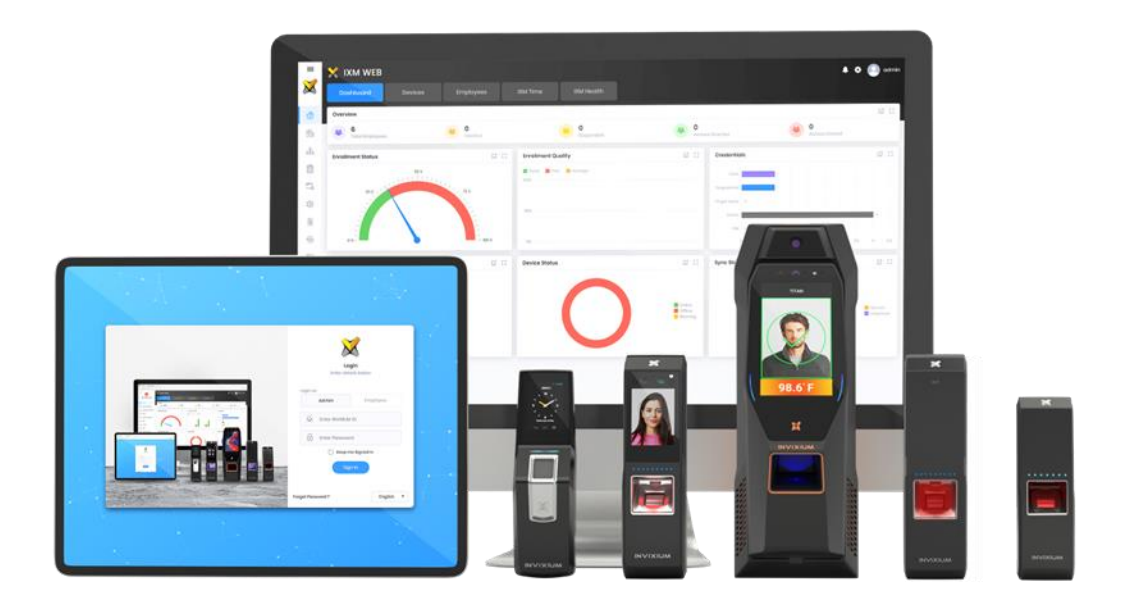

## **Feature Description Document**

Adding Employees from IXM WEB

INVIXIUM

XAD-FDD-514-02G

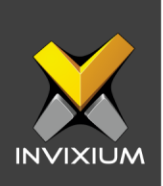

#### Purpose

This document outlines the process of adding employees from IXM WEB.

### **Applies to**

| TITAN       | TFACE       | TOUCH 2     | SENSE 2     | MERGE 2     | MYCRO       |
|-------------|-------------|-------------|-------------|-------------|-------------|
| All Devices | All Devices | All Devices | All Devices | All Devices | All Devices |

#### Description

Adding employees is one of the initial and most important steps in IXM WEB.

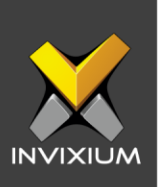

#### Add Employee

1. Click the **Employees** tab >> Click the **Add Employee** icon. The application will redirect you to the Add Employee window.

| Dashboard              | Devices Employees |  |  |                                        |
|------------------------|-------------------|--|--|----------------------------------------|
| List Groups <b>Y</b> ( | 9.0               |  |  | +©<br>Add<br>Employee<br>∕<br>Transfer |
|                        |                   |  |  | Export<br>Import                       |

It has the following sections mentioned below.

- 1. Employee Information
- 2. Access Rules
- 3. Biometric Data Enrollment
- 4. IXM TIME (this tab will visible only if an IXM TIME license is purchased)
- 5. Summary

INVIXIUM

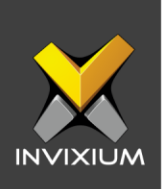

#### **Employee Information Section**

The Employee information section is used to input personal information of employees/users such as Title, Gender, First Name, Last Name, Birth Date, and Employee ID. Among all these details First Name and User ID are mandatory fields. An administrator can input additional information about an employee/user like Address – 1, Address – 2, City, State, ZIP Code, Country, Home Phone, Office Phone, Mobile, Company, Location, Branch, Department, Designation, Section, and Email (all are optional fields).

|                                                     | Employee information   | 2    | Access rules           | 3 Biometri | c data 4 D    | M Time                               | 5 Summary             |  |
|-----------------------------------------------------|------------------------|------|------------------------|------------|---------------|--------------------------------------|-----------------------|--|
| NERAL INFORMATION                                   | i                      |      |                        |            |               |                                      |                       |  |
|                                                     | First Name *           |      | Last Name              |            | Employee ID * |                                      | Employee Group        |  |
|                                                     | - •                    |      |                        |            | 75            |                                      | Select Employee Group |  |
|                                                     | Birthdate              |      | Gender                 |            | Email         |                                      | Mobile                |  |
|                                                     | mm/dd/yyyy             | ti i | Select                 | •          |               |                                      |                       |  |
|                                                     |                        |      |                        |            |               |                                      |                       |  |
| DPESS                                               | Office Phone           |      | Home Phone             |            | Suspend Emplo | oyee 🔽 A                             | ctive 🔽 T&A Employee  |  |
| DRESS<br>Address 1                                  | Office Phone Address 2 |      | Home Phone             | State      | Suspend Emplo | oyee 🔽 A                             | ctive T&A Employee    |  |
| DRESS<br>Address 1                                  | Address 2              |      | Home Phone City        | State      | Suspend Emplo | oyee 🛃 A                             | ZIP code              |  |
| DRESS<br>Address 1<br>GANIZATION HIERARI            | Address 2              |      | Home Phone             | State      | Suspend Emplo | oyee 🗹 Ar                            | ZIP code              |  |
| DRESS<br>Address 1<br>GANIZATION HIERARY<br>Company | Address 2              |      | Home Phone City Branch | State      | Suspend Emplo | ovyce Z Ar<br>country<br>resignation | ctive T&A Employee    |  |

After providing all the required details, click on **Save** to save details only in the IXM WEB database. Upon doing so, IXM WEB will display a success or failure message. Click **Save & Continue** to continue to the next section.

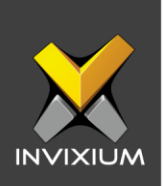

#### **Access Rules Section**

The Access Rules section is used to define the access details of individuals.

| +2 Add New Employee                       |       |                                  |                          |            |               | ×          |
|-------------------------------------------|-------|----------------------------------|--------------------------|------------|---------------|------------|
|                                           | 🕑 Em  | nployee information ···· 💽 Acces | s rules 3 Biometric data | 1 (4) S    | ummary        |            |
| ACCESS DETAILS                            |       |                                  |                          |            |               |            |
| Access rules                              |       | Access Schedule                  | 1:1 Security             |            | 1:N Security  |            |
| None                                      | •     | No Access                        | Medium                   | •          | Medium        | •          |
| 1:1Face Security                          |       | 1:N Face Security                |                          |            |               |            |
| Medium                                    | •     | Medium                           |                          |            |               |            |
| HEALTH ACCESS RULE                        |       |                                  |                          |            |               |            |
| <ul> <li>Enable Mask Detection</li> </ul> |       |                                  |                          |            |               |            |
| Mask Detection Rule                       |       |                                  |                          |            |               |            |
| None                                      | •     |                                  |                          |            |               |            |
| EMPLOYMENT DETAILS                        |       |                                  |                          |            |               |            |
| Employee Type                             |       | PIN                              | Start Date Time          |            | End Date Time |            |
| Employee                                  | •     |                                  |                          | <b>:</b> • |               | <b>:</b> • |
| ACCESS CONFIGURATION                      |       |                                  |                          |            |               |            |
| Door Open Time                            | ec(s) | 🗌 Anti-Passback 🔽 Holidays       |                          |            |               |            |
|                                           |       | 🖹 Save                           | > Save & Continue        |            |               |            |

- Access Rule: The device will authorize users based on the access rule applied to the user. If it is specified as "None", then it will take device level authorization which is specified in Selected Device >> General Settings >> Biometric Section.
- Access Schedule: The device will authorize users based on the Access Schedule applied to the user. Access Schedule will be applied to the user if Access Schedule is enabled in Device >> Access Control >> Access Schedule Section.
- **Holidays:** If a holiday has been assigned for any Access Schedule, then this option decides whether it applies to the end-user or not.
- **1:1 Security:** 1:1 Security specifies the security level at the time of the verification process. Invixium recommends keeping it set to "Medium".
- 1: N Security: 1: N Security specifies the security level at the time of the identification process. Invixium recommends keeping it set to "Medium".

INVIXIUM

XAD-FDD-514-02G

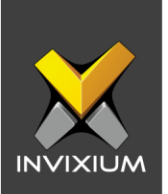

- **1:1 Face Security:** 1:1 Face Security specifies the security level at the time of the face verification process. Invixium recommends keeping it set to "Medium".
- 1: N Face Security: 1: N Face Security specifies the security level at the time of the face identification process. Invixium recommends keeping it set to "Medium".
- **Open Time:** Device will keep the door open for the specified time (in seconds) after the authorization of a user on the device. If it is disabled at the time of enrollment, the device will consider the door open time that is specified in Individual **Device >> Access Control** >> **Door Open Time** Section.
- Start Date and Time: After this start date and time, the device will start authorizing the user on the device. If it is set to blank, then the device will not consider any start date and time for that user.
- End Date and Time: Till this end date and time, the device will authorize the user on the device. Once this date passes, the device will deny access to the user. If it is set to blank, then the device will not consider any end date and time for that user.
- **Suspend User:** If a user is suspended, then that user will not be able to get access via the device.
- **PIN:** The user needs to specify this PIN if the PIN access rule is set for the user.
- **User Type:** If a user requires access to the applications present on the LCD of TITAN, TOUCH 2, TFACE, or MERGE then the user needs to be specified as an "Administrator" user.
- Anti-Passback: If Anti-Passback needs to be applied to the user, then Anti-Passback settings need to be enabled. Anti-Passback will be applied to a user if Anti-Passback is enabled from Device >> Access Control >> Anti-Passback Section.

Click **Save & Continue** to continue to the next section.

INVIXIUM

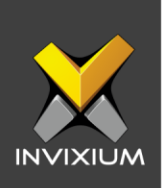

#### **Biometric Data Enrollment Section**

The Biometric Data section is used to capture the biometrics and access card information of individuals.

From this section, the administrator can enroll **Fingerprints**, **Finger Veins**, **Face**, **Smart Cards**, and **Prox Cards** for the selected individuals.

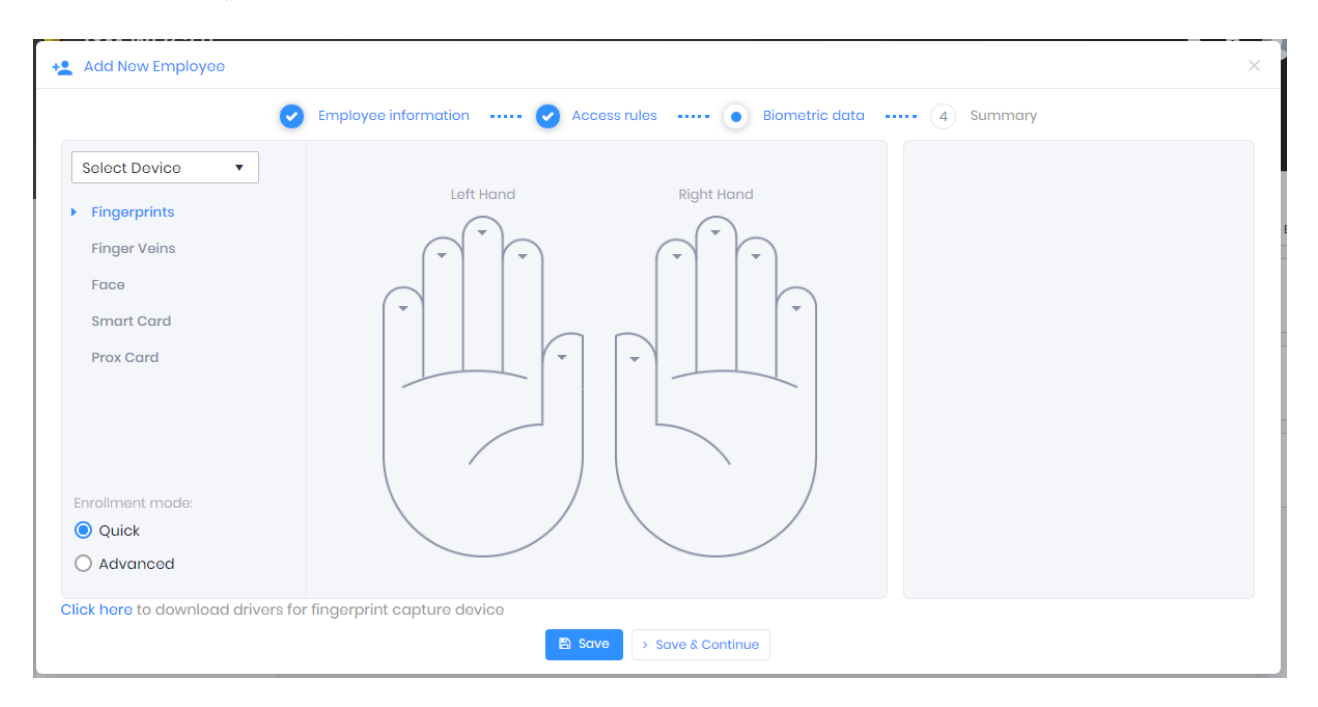

Click Save & Continue to continue, then IXM WEB will display the Summary section.

The summary section shows general information of individuals.

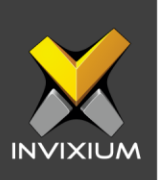

| + Add New Employe   | 0                                                                | × |
|---------------------|------------------------------------------------------------------|---|
|                     | 🖌 Employee information 🕑 Access rules 🖌 Biometric data 💿 Summary |   |
|                     | Employee added                                                   |   |
| General Information |                                                                  |   |
| Employee ID<br>1    | Name<br>hardik                                                   |   |
|                     | Add New Jone                                                     |   |

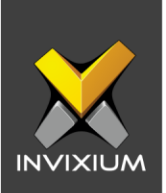

Click on **Add New** to add a new employee or click **Done** to complete the process and IXM WEB will display a success or failure message.

| Application Logs                               |   |         |   |            |   |                       |   |        |   |                 | >   |
|------------------------------------------------|---|---------|---|------------|---|-----------------------|---|--------|---|-----------------|-----|
| L Export                                       |   |         |   |            |   |                       |   |        |   |                 |     |
| Details                                        | T | Status  | T | DeviceName | T | Date                  | T | Reason | T | INVIXIU         | T   |
| Employee(s) saved First Name:hardEmployee ID:2 |   | Success |   |            |   | 12/24/2019 6:34:14 PM |   |        |   | Admin           |     |
|                                                |   |         |   |            |   |                       |   |        |   |                 |     |
|                                                |   |         |   |            |   |                       |   |        |   |                 |     |
|                                                |   |         |   |            |   |                       |   |        |   |                 |     |
|                                                |   |         |   |            |   |                       |   |        |   |                 |     |
|                                                |   |         |   |            |   |                       |   |        |   |                 |     |
|                                                |   |         |   |            |   |                       |   |        |   |                 |     |
|                                                |   |         |   |            |   |                       |   |        |   |                 |     |
|                                                |   |         |   |            |   |                       |   |        |   |                 |     |
|                                                |   |         |   |            |   |                       |   |        |   |                 |     |
|                                                |   |         |   |            |   |                       |   |        |   |                 |     |
|                                                |   |         |   |            |   |                       |   |        |   |                 |     |
| III III III III                                |   |         |   |            |   |                       |   |        |   | 1 to 1 of 1 lte | ems |

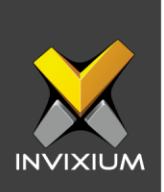

# IXM TIME Section\* (Visible only if an IXM TIME License is purchased)

Upon clicking on the **Save & Continue** button, if an end-user does have an IXM TIME License, then IXM WEB will ask you to enter IXM TIME Data.

The IXM Time section is used to define attendance-related settings for individuals.

| Employee information ······      Access rules ···      SHIFT SETTINGS     Schedule     Start Shift     Schedule1     Sl     Joining Date     Confirmation Date     O6/19/2019     Default Policy     Default Policy     Vertime Policy     Default Policy     XM TIME CREDENTIALS                                                                                                    | Weight of the second second |
|----------------------------------------------------------------------------------------------------|----------------------------------------------------------------------------------------------------|
| SHIFT SETTINGS       Schedule       Schedule1       Joining Date       O6/19/2019       Early-OUT Policy       Default Policy       V       Default Policy       V       Influence       Default Policy       V       Influence                                                                                                    | Holiday Group Leave Group       IXM India     IXM Leave       Attendance Policy     Late-IN Policy       Default Policy     Default Policy                                                                                                    |
| Schedule     Start Shift       Schedule1     Image: Start Shift       Joining Date     Confirmation Date       06/19/2019     Image: Start Shift       Early-OUT Policy     Overtime Policy       Default Policy     Image: Start Shift       Image: Start Shift     Image: Start Shift       Image: Start Shift                                      | Holiday Group     Leave Group       IXM India     IXM Leave       Attendance Policy     Late-IN Policy       Default Policy     Default Policy                                                                                                    |
| Schedule1 <ul> <li>S1</li> <li>Joining Date</li> <li>Confirmation Date</li> <li>06/19/2019</li> <li>mm/dd/yyyy</li> <li>mm/dd/yyyy</li> <li>Early-OUT Policy</li> <li>Overtime Policy</li> <li>Default Policy</li> <li>IXM TIME CREDENTIALS</li> <li>S1</li> <li>S1</li></ul> | IXM India     IXM Leave       Attendance Policy     Late-IN Policy       Default Policy     Default Policy                                                                                                    |
| Joining Date Confirmation Date       06/19/2019     Imm/dd/yyyy       Early-OUT Policy     Overtime Policy       Default Policy     Default Policy                                                                                                    | Attendance Policy Late-IN Policy           Default Policy           Default Policy                                                                                                    |
| 06/19/2019     Imm/dd/yyyy     Imm/dd/yyyy       Early-OUT Policy     Overtime Policy       Default Policy     Default Policy                                                                                                    | Default Policy                                                                                                    |
| Early-OUT Policy Overtime Policy       Default Policy         Default Policy         IXM TIME CREDENTIALS                                                                                                    |                                                                                                    |
| Default Policy                                                                                                    |                                                                                                    |
| XM TIME CREDENTIALS                                                                                                    | Shift Based Access                                                                                                    |
|                                                                                                    |                                                                                                    |
| Username Password                                                                                                    | Reporting Group                                                                                                    |
| vhargunani@invixium.com •••••                                                                                                    | QA 🔹                                                                                                    |
| R Sauce                                                                                                    |                                                                                                    |

- Schedule: Select and assign a Schedule to an employee from this field. The week off and pattern of shift will be defined based on the assigned schedule. A schedule can be created at IXM TIME >> Shift Settings >> Schedule.
- Start Shift: Select and assign a Shift to an employee from this field. Based on the Assigned shift and policies, attendance will be defined. Shifts can be created at IXM TIME >> Shift Settings >> Shift.
- Holiday Group: Select and assign a Holiday Group to an employee from this field. A holiday will be considered based on created holidays in selected groups. Holiday Groups can be created at Home >> Company schedule >> Holiday Schedule.
- Leave Group: Select and assign Leave Group to employees from this field. Applicable leave type will be decided based on the leaving group.

• Joining Date and Confirmation Date: Employment details. INVIXIUM

XAD-FDD-514-02G

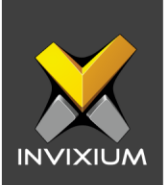

**Attendance Policy:** Select and assign an attendance policy using this field. By default, "Default Policy" is assigned to an employee. Attendance of the day and leave transaction period are defined based on the assigned Attendance Policy and shift. Attendance Policy can be created at **IXM Time** >> **Policies** >> **Attendance**.

- Late In Policy: Select and assign a Late In policy using this field. By default, "Default Policy" is assigned to an employee. Late In time and duration are defined based on the assigned Late In Policy and shift. Late In Policies can be created at IXM Time >> Policies >> Late In.
- Early Out Policy: Select and assign an Early Out policy using this field. By default, "Default Policy" is assigned to an employee. Early Out time and duration are defined based on the assigned Early Out Policy. Early Out Policies can be created at IXM Time >> Policies >> Early Out.
- Overtime Policy: Select and assign an Overtime policy using this field. By default, "Default Policy" is assigned to an employee. The overtime of an individual will be calculated based on the assigned Overtime Policies and can be created at IXM Time >> Policies >> Overtime Policy.
- **Shift-Based Access:** By enabling it, the user will get access to the device based on allotted shifts.
- **IXM Time Credential (Username & Password):** IXM Time Credential is used to log in as an employee in IXM WEB to track individual records.
- **Reporting Group**: Selecting an individual reporting groupallows the individual's reporting group manager to view employees' attendance, approve or reject attendance corrections, leave, and overtime for employees working under him.

Click **Save & Continue** to continue, IXM WEB will display the summary section.

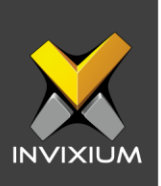

#### **Support**

For more information relating to this Feature Description document, please contact us at <a href="mailto:support@invixium.com">support@invixium.com</a>

#### **Disclaimers and Restrictions**

This document and the information described throughout are provided in their present condition and are delivered without written, expressed, or implied commitments by Invixium Inc. and are subject to change without notice. The information and technical data herein are strictly prohibited for the intention of reverse engineering and shall not be disclosed to parties for procurement or manufacturing.

This document may contain unintentional typos or inaccuracies.

#### TRADEMARKS

The trademarks specified throughout the document are registered trademarks of Invixium Access Inc. All third-party trademarks referenced herein are recognized to be trademarks of their respective holders or manufacturers.

Copyright © 2022, INVIXIUM. All rights reserved.